■重要

当社がネットワーク経由またはホームページ上などでご提供する正式なアップデートデータ以外の使用や、当 社からお知らせする方法以外でのアップデートは行わないでください。不正な状態で本体機能の更新を行っ た場合、動作保証を行わないだけでなく、アフターサービスおよび保証の対象外となります。

次のいずれかの方法でAVアンプのファームウェアを更新して下さい。

- ✓ AVアンプがインターネットに接続されている場合こちらをクリックして下さい。 (インターネットラジオが使用できる環境)
- ✓ AVアンプがインターネットに接続されていない場合はこちらをクリックして下さい。
  (USBメモリをご用意下さい)

更新中にエラーが発生したときの対処方法はこちらをクリックして下さい。

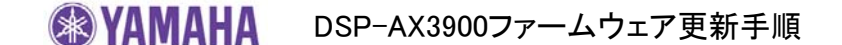

## USBメモリを使ってファームウェアを更新する

ご用意頂くもの - USB メモリ (16 MB以上の容量が必要です) -ヤマハホームページからダウンロードしたファームウェアデータ "RXV3900-xxxx.zip"

<u>手順1:</u> パソコン上でUSBメモリ内のデータを消去し、空の状態にしてください。

<u>手順2:</u> パソコン上でファームウェアデータ(RXV3900-xxxx.zip)を展開し、ファームウェア "RXV3900-xxxx.bin"をUSBメモリに入れてください。 (フォルダ等の階層は作成しないでください)

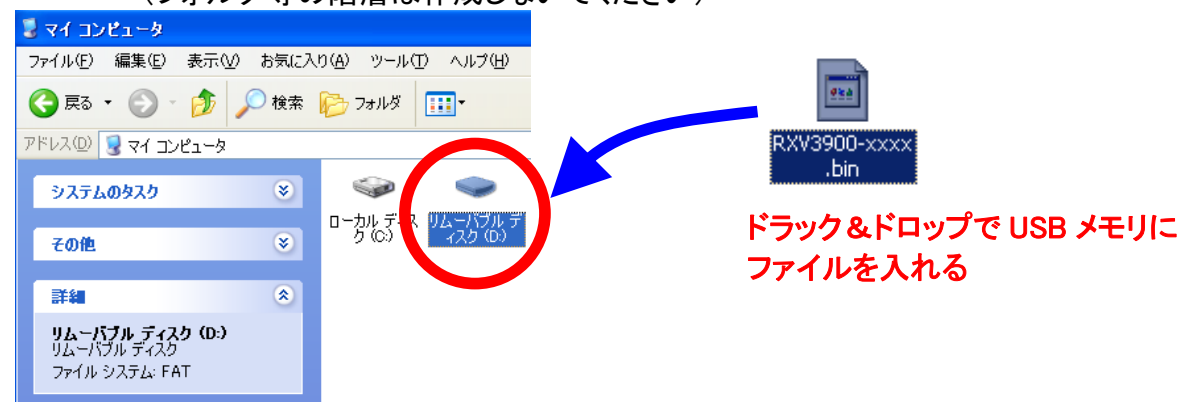

- <u>手順3:</u> MASTER ON/OFF ボタンがOFFになっており、電源ケーブルがコンセントに正しく 挿入されている事を確認してください。
- <u>手順4</u>: はじめにフロントパネル内のUSB端子にUSBメモリを挿入してください。
  STRAIGHTボタンを押したままMASTER ON/OFFボタンを押し"ADVANCE SETUP"
  が本体に表示されるまでSTRAIGHTボタンを押し続けてください。
  *"ADVANCE SETUP*"が表示された後*"REMOTE SENSOR ON*"と表示されます。

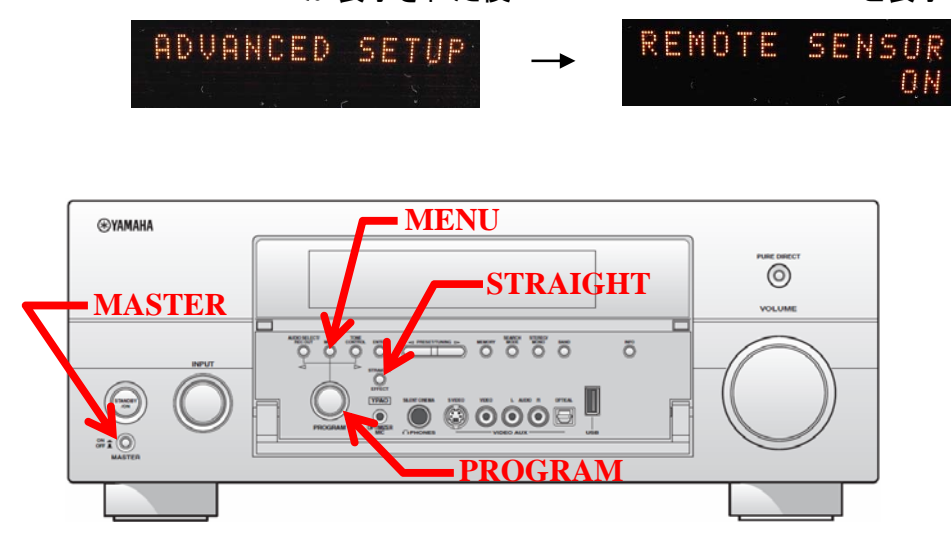

XAMAHA DSP-AX3900ファームウェア更新手順

<u>手順5</u> フロントパネル内のPROGRAMセレクターを反時計方向に回して、 *"FIRM UPDATE USB*"を選択します。

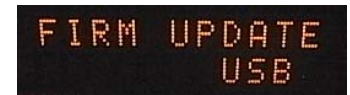

<u>手順6</u> フロントパネル内のMENUボタンを押すとUSBメモリの読み込みが始まり、アップ デートが開始されます。(10分程度で終了します)

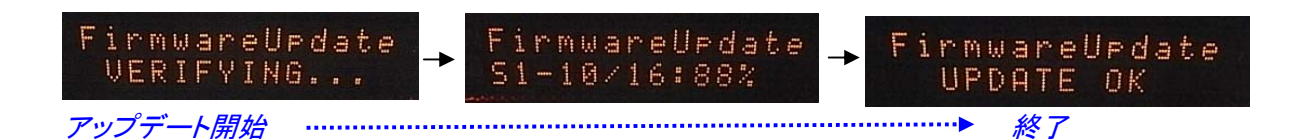

- ご注意! アップデート中は電源を切ったりUSBメモリを抜かないで下さい。万が一アップ デート中に電源を切ってしまった場合には最終ページの「エラーが発生した時 の対処方法」を参照し、再度アップデートを行ってください。
- <u>手順7</u> "UPDATE OK"が本体に表示されましたらアップデート完了です。 本機は自動的に再起動し、通常起動します。
- <u>手順8</u> フロントパネルのMASTER ON/OFF ボタンを押し、電源を切ります。 USBメモリをフロントパネルから抜き取ります。
- <u>手順9</u> STRAIGHTボタンを押したままMASTER ON/OFFボタンを押し"ADVANCE SETUP" が本体に表示されるまでSTRAIGHTボタンを押し続けてください。
   "ADVANCE SETUP"が表示された後"REMOTE SENSOR ON"が表示されます。
   本体フロントパネル内のPROGRAMセレクターを反時計方向に回して、
   "VERSION"を選択します。バージョンが更新された事を確認して下さい。
- **手順10** フロントパネルのMASTER ON/OFF ボタンを押し、電源を切ります。

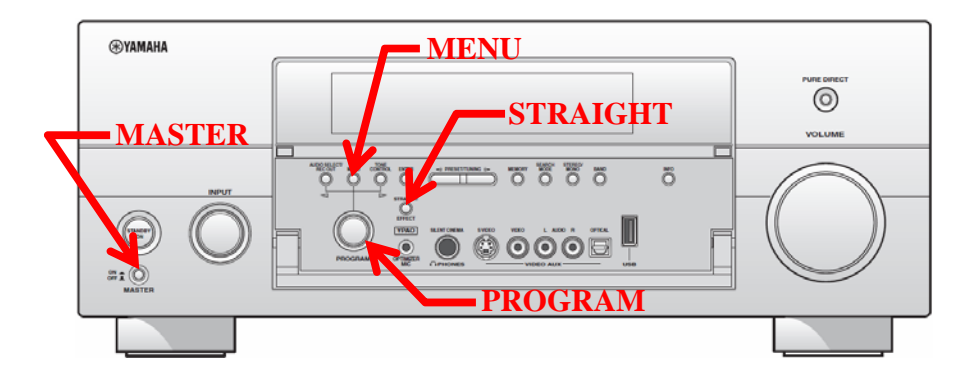

DSP-AX3900ファームウェア更新手順

ネットワーク経由でファームウェアを更新する

本体がインターネットに接続されている必要があります。 必要環境: 本機の「インターネットラジオ」機能が使用できる環境である事をご確認ください。 (インターネット接続に関しては取扱説明書を参照してください)

- MASTER ON/OFF ボタンがOFFになっており、電源ケーブルがコンセントに正しく 手順1: 挿入されている事を確認してください。
- STRAIGHTボタンを押したままMASTER ON/OFFボタンを押し"ADVANCE SETUP" 手順2: が本体に表示されるまでSTRAIGHTボタンを離さず押し続けてください。 "*ADVANCE SETUP*"が表示された後"*REMOTE SENSOR ON*"が表示されます。

手順3 フロントパネル内のPROGRAMセレクターを反時計方向に回し、 *"FIRM UPDATE USB*"を選択します。 次にSTRAIGHTボタンを押して表示を"NETWORK"に変更します。

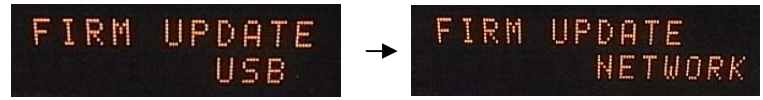

フロントパネル内のMENUボタンを押すと更新が開始されます。(10分程度で終了) 手順4

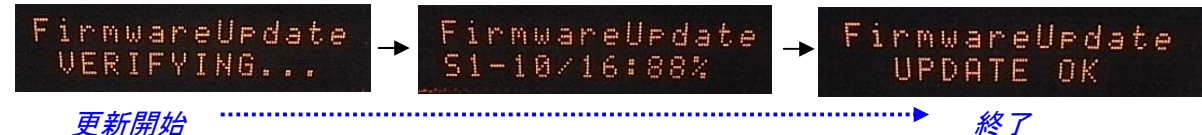

更新開始

更新中は電源を切らないで下さい ご注意!

- "*UPDATE OK*"が本体に表示されましたら更新完了です。 手順5 本機は自動的に再起動し、通常起動します。
- STRAIGHTボタンを押したままMASTER ON/OFFボタンを押し"ADVANCE SETUP" 手順6 が本体に表示されるまでSTRAIGHTボタンを押し続けてください。 "ADVANCE SETUP"が表示された後"REMOTE SENSOR ON"が表示されます。 本体フロントパネル内のPROGRAMセレクターを反時計方向に回して、 "VERSION"を選択します。バージョンが更新された事を確認して下さい。
- 手順7 フロントパネルのMASTER ON/OFF ボタンを押し、電源を切ります。

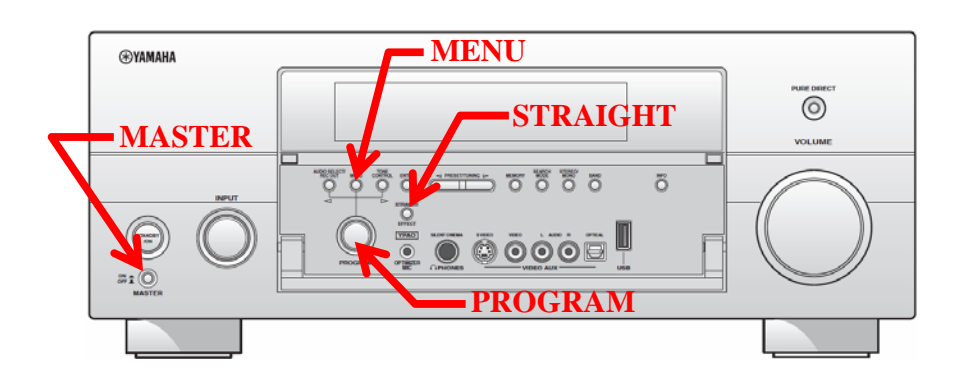

## エラーが発生した時の対処方法

- **ケース#1**: 本体に"UPDATE OK"が表示されず、更新中にエラーメッセージが表示、 もしくは、ファームウェアバージョン確認時に"ERROR"と表示された場合。
- 対処方法: USBメモリもしくはネットワーク経由でのファームウェア更新を再度行ってください。 *ネットワーク経由でのファームウェア更新ができなかった場合は、 USBメモリを使ったファームウェア更新を実施してください。*
- **ケース#2**: 本体に"Flash Data Err"、"Firm Update"などが表示された場合。

対処方法:

- 1. MENU ボタンを押して下さい。"FirmUpdate, push MENU key"が表示されます。
- USBメモリをフロントパネルから抜き取り、パソコン上でUSBメモリのデータを消去し、 再度ファームウェアをUSBメモリにコピーします。
- 3. USBメモリをフロントパネルのUSB端子に挿入します。
- 4. フロントパネルのMENUボタンを押すとファームウェア更新が開始されます。
- 5. "UPDATE OK"が表示されたら更新完了、本機は自動的に再起動します。
- 6. MASTER ON/OFFボタンを押し電源を切ります。
- 7. USBメモリをフロントパネルから抜き取ります。

ケース#3: その他以下の場合など更新がうまくいかない
 •MASTER ON/OFFボタンで電源を入れても起動しなくなった。
 •更新開始後に"DEVICE ERROR"が表示される。

対処方法:

- 1. MASTER ON/OFFボタンで電源を切り、電源ケーブルをコンセントから抜きます。
- 2. コンセントから電源ケーブルが抜かれた状態でMASTER ON/OFF ボタンをONの状態に しておきます。
- 3. フロントパネルのUSB端子にUSBメモリを挿入する。
- 4. フロントパネルのINFOボタンを押しながら電源ケーブルをコンセントにさし、"*Firmware Update*" が本体に表示されるまでINFOボタンを離さず押し続ける。
- 5. ファームウェア更新が自動的に開始されます。

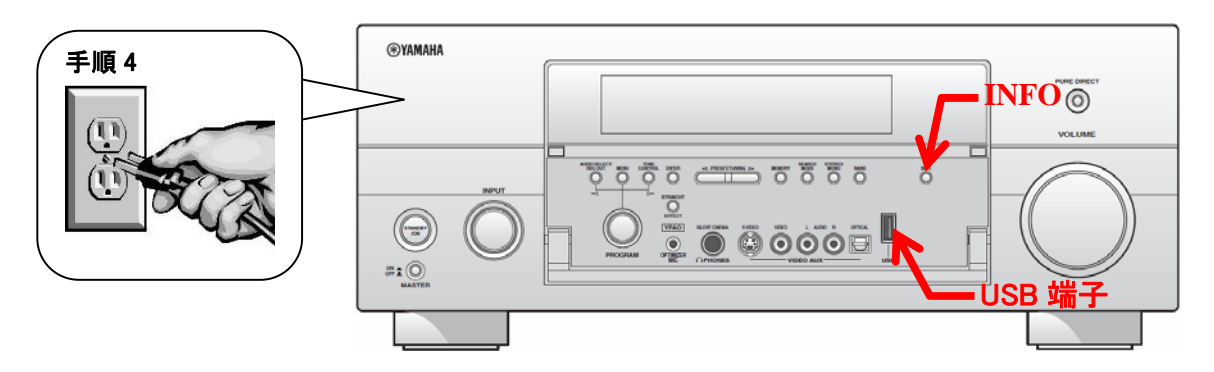

- 6. "UPDATE OK"が表示されたら更新完了、本機は自動的に再起動します。
- 7. MASTER ON/OFFボタンを押し電源を切ります。
- 8. USBメモリをフロントパネルから抜き取ります。